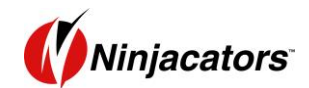

# **Elliott Wave Pro - Guide**

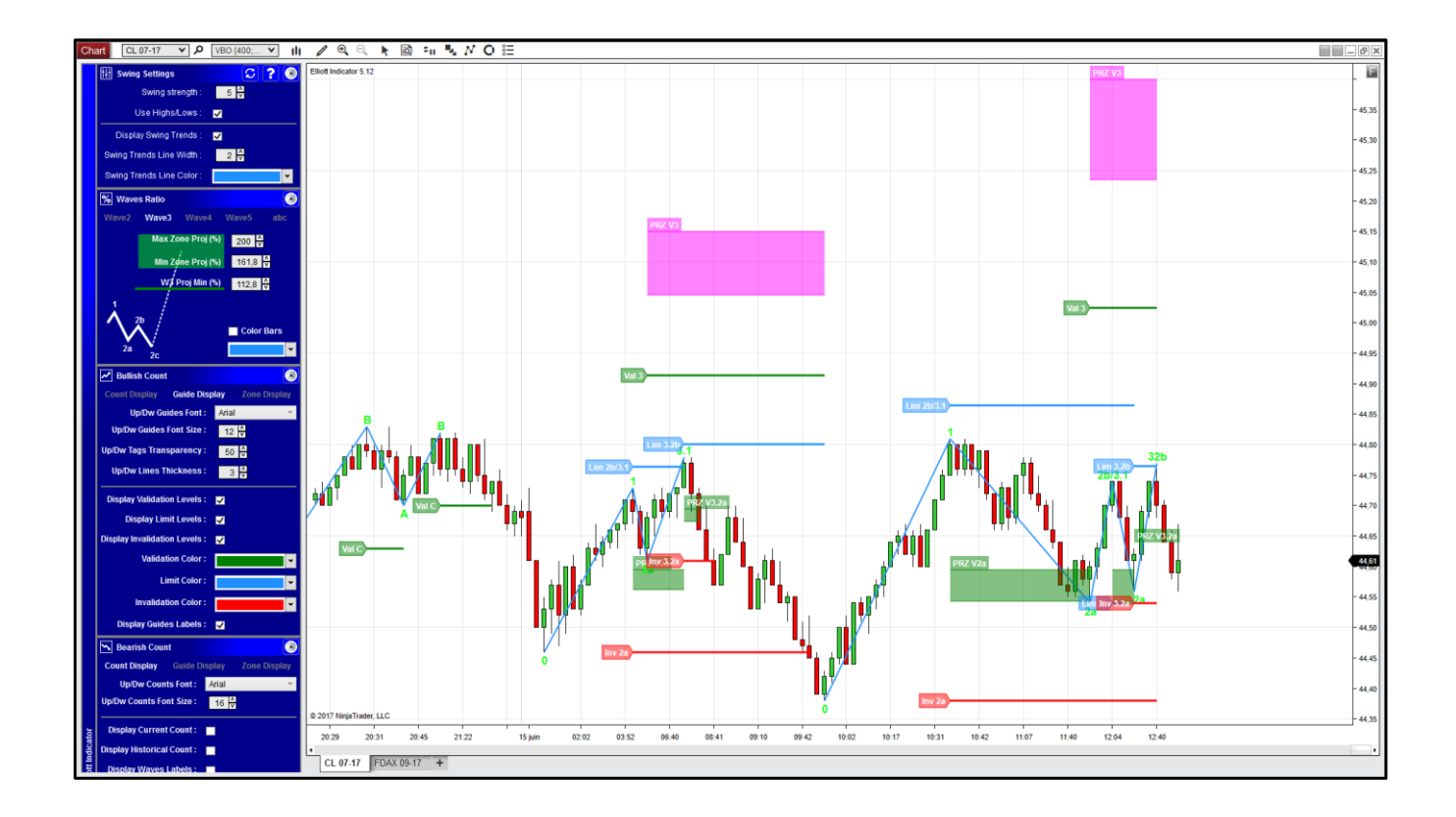

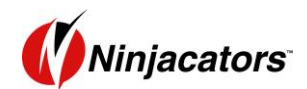

## **Table of Content**

| BRI        | EF SUMMARY                                                                                                    | 3                                              |
|------------|----------------------------------------------------------------------------------------------------|------------------------------------------------|
| 2.1<br>2.2 | Elliott Theory<br>Concept of Use of the Guide Lines and Zones                                                                | 3                                              |
| UNI        | DERSTAND THE SETTINGS                                                                                                    | 5                                              |
| 4.1        | Settings from Indicator window                                                                                               | 5                                              |
| 4.2        | FLOATING TOOLBAR                                                                                                    | 6                                              |
| 4.3        | SWING SETTINGS PANEL                                                                                                    | 7                                              |
| 4.4        | Bullish and Bearish « Count Display » Tab                                                                                    | 7                                              |
| 4.5        | WAVE 2 SETTINGS                                                                                                    | 9                                              |
| 4.6        | WAVE 3 SETTINGS                                                                                                    | 3                                              |
| 4.7        | WAVE 4 SETTINGS                                                                                                    | 5                                              |
| 4.8        | WAVE 5 SETTINGS                                                                                                    | 8                                              |
| 4.9        | ABC SETTINGS                                                                                                    | 3                                              |
| 4.10       | ILV SETTINGS                                                                                                    | 5                                              |
| 4.11       | ZONES SETTINGS                                                                                                    | 8                                              |
| МА         | RKET ANALYZER / BACKTEST 3                                                                                                   | 1                                              |
| 5.1        | How to create a market scanner                                                                                               | 1                                              |
| 5.2        | MANUAL METHOD                                                                                                    | 2                                              |
| 5.3        | TEMPLATE METHOD                                                                                                    | 4                                              |
|            | BRI<br>2.1<br>2.2<br>4.1<br>4.2<br>4.3<br>4.4<br>4.5<br>4.6<br>4.7<br>4.8<br>4.9<br>4.10<br>4.11<br>5.1<br>5.1<br>5.2<br>5.3 | BRIEF SUMMARY         2.1       ELLIOTT THEORY |

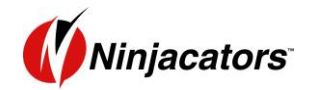

#### **1 BRIEF SUMMARY**

## 2.1 Elliott Theory

Everyone who tried to learn and use the Elliott Theory has been faced with its complexity. Rules are simple at the beginning, but the more you learn, the more you add exceptions to basic rules and it becomes really complicated at the end to apply this theory **in real time on real markets**. Actually, only experts, who have worked really hard during a long time may be able to use the theory.

However, we can see every day, on every market and on every time frame, valid countdowns. And the most important thing is that they really are tradable. But unless you master the theory, most of the time you don't see them or it's far too late to make a profit.

This indicator follows basic rules and is **not claiming a 100% match of the complete Elliott Theory**. However, it is enough to detect profitable configurations and make a good profit in real time. You can use it to detect good entry and/or reinforcement points, as well as taking partial or full profit on objectives levels.

Every ratio is configurable in order to adapt the countdown to your level of knowledge and your personal observations. However, default values are from the Elliott Theory.

These are the rules hard-coded in the indicator:

- A countdown is made in 5 waves (1/2/3/4/5), then finished with an A/B/C range
- ➢ Waves W1/W3/W5 are impulsive waves and their ratios are configurable.
- Waves W3 and W5 can be done in 5 sub waves.
- Waves W2 and W4 are correctives waves and can be done in one or more sub waves (a/abc/ complex abc).
- A countdown is invalidated if W2 (or a sub W2) retrace over a % of W1 (configurable, typically 100%)
- A countdown is invalidated if W4 (or a sub W4) retrace over the end of W1 (with a configurable margin).
- The ABC range has no particular rule except finishing the countdown if WC retraces more than 100% the point A.

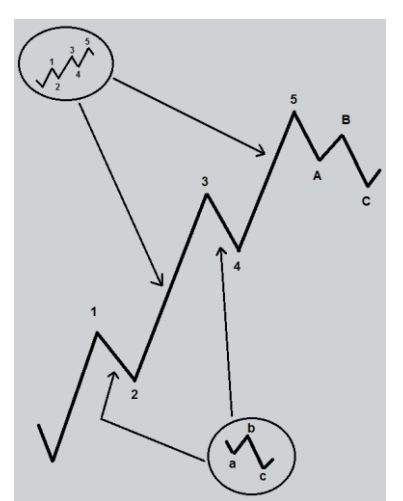

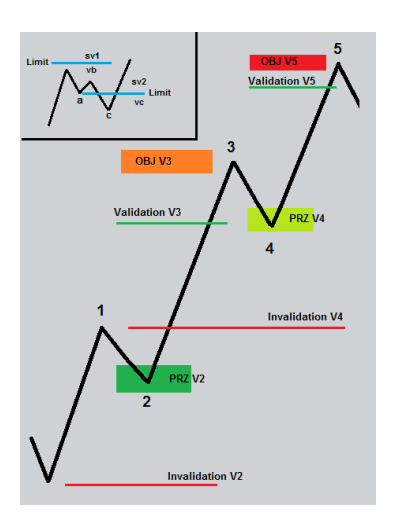

#### 2.2 Concept of Use of the Guide Lines and Zones

Guide Lines, previously called ILV levels in NT7, are composed of 3 types of lines:

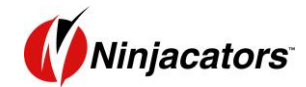

- Invalidation Lines
- Limit Lines
- Validation Lines

They allow you to view at any time beyond which level the wave may be disabled/enabled.

The term "Limit" corresponds to the border between 2 waves. For example, a W2b will become a W3 or a W3.1 if it exceeds the limit level (usually the top of W1).

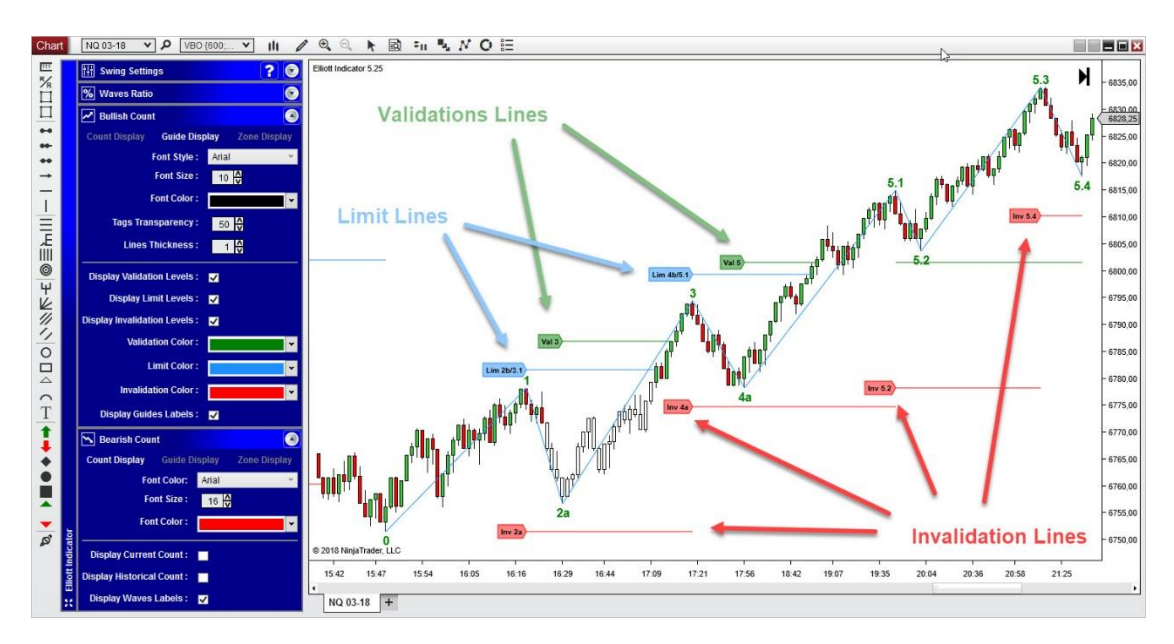

The Zones, previously called PRZ in NT7, are areas where prices should pause on corrective or impulsive waves.

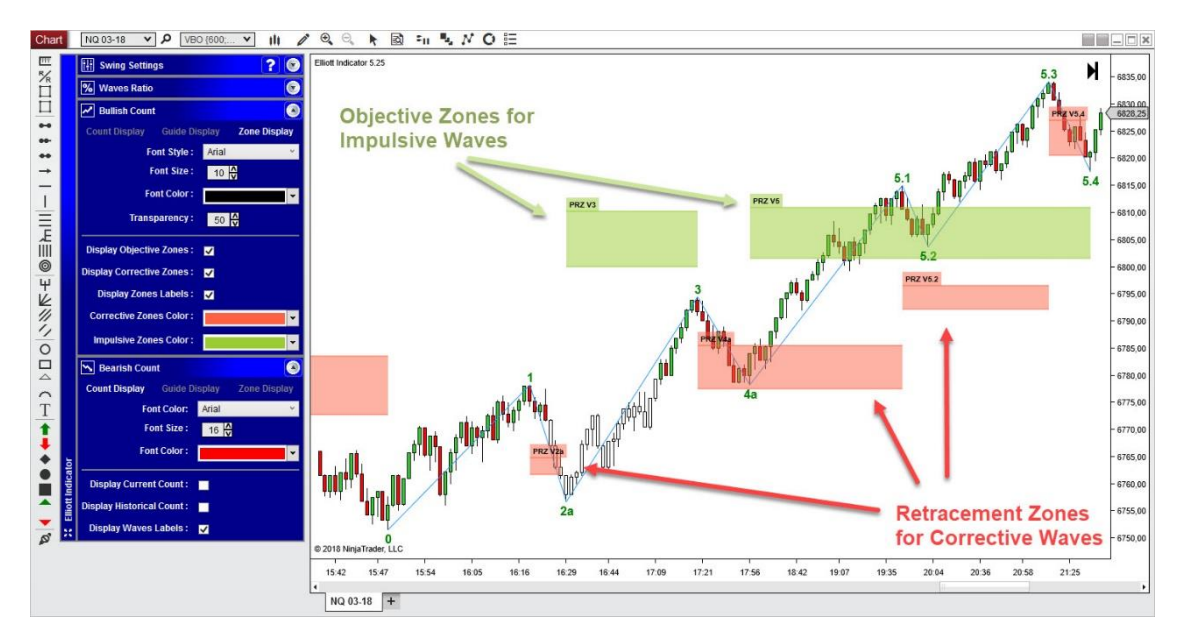

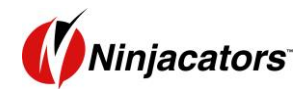

## 2 UNDERSTAND THE SETTINGS

#### 4.1 Settings from Indicator window

| Available                | i CProperties              |                         |
|--------------------------|----------------------------|-------------------------|
| NinjaAddons              | ✓ SwingTrend Parameters    |                         |
| Freebies                 | Swing strength             | Small                   |
| Chartist Indicator v5.35 | Line Lineball own          |                         |
| Elliott Indicator 5.26   | Ose Highs/Lows             |                         |
| Harmonic v5.12           | ✓ Wave 2                   | 1                       |
| RadarTape v5.24          | Max Retracement (%)        | 100                     |
| ZIGZAG MIF OVERVIEW      | Min Zone retracement       | 50                      |
|                          | Max Zone retracement       | 61,8                    |
| ADXR                     |                            |                         |
| APZ                      | Min Projection (%)         | 112.8                   |
| Aroon                    | Min Zone Projection        | 161.0                   |
| Aroon oscillator         | Mill Zone Projection       | 101,8                   |
| ATR                      | Max Zone Projection        | 200                     |
| Bartimer                 | ▼ Wave 4                   | 312 <u>-</u>            |
| Bollinger                | % of W1 overlap            | 12,8                    |
| BOP                      | Min Zone retracement       | 23,6                    |
| Buy seil pressure        | Max Zone retracement       | 44,7                    |
| Configured               | ✓ Wave 5                   |                         |
| Elliott Indicator 5 26   | Min Projection (%)         | 61,8                    |
|                          | Min Zone Projection        | 61.8                    |
|                          | Max Zone Projection        | 86.6                    |
|                          | ✓ Wave abc                 | 1                       |
|                          | Wave b Max Extension (%)   | -12,8                   |
|                          | Wave c Min Retracement (%) | 100                     |
|                          | ✓ Data Series              |                         |
|                          | Input series               | NQ 03-18 (VBO {600;50}) |
|                          | Set up                     | 1                       |
|                          | Nisual                     |                         |
|                          | Visual                     |                         |
| add remove up            | down                       | ,                       |

The settings that you can change in the Indicators Window are those related to the construction and calculation of waves. From this window, you can modify the:

- Swing Trend Parameters:
  - Swing Strength: From Very Small to Very Big. It corresponds to the size of the swings used to calculate the count. Small swing size will take small variations (that could be noise) into account. Big swing size will filter those small variation to take into account only major trends. Without changing your chart timeframe, you can change this setting to look at counts on bigger timeframes.
  - Use Highs/Lows: If checked, it means that High and Low values of each bar will be taken into account to detect pivots. If unchecked, the program will you the close of the bar.
- Wave2 to Wave5 and Wave abc: you can change all wave ratios that are expressed in %. Remember that default values are those used in the Elliott Theory and you should not change them unless you know what you do.

All other settings are relative to the display (like color, font etc..) and can be changed from the Floating toolbar, accessible directly from the chart.

*Important:* You need to configure the above-mentioned settings when calling the Elliott Indicator from another indicator.

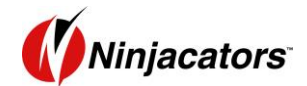

## 4.2 Floating Toolbar

#### A. Intricacies of Floating toolbar

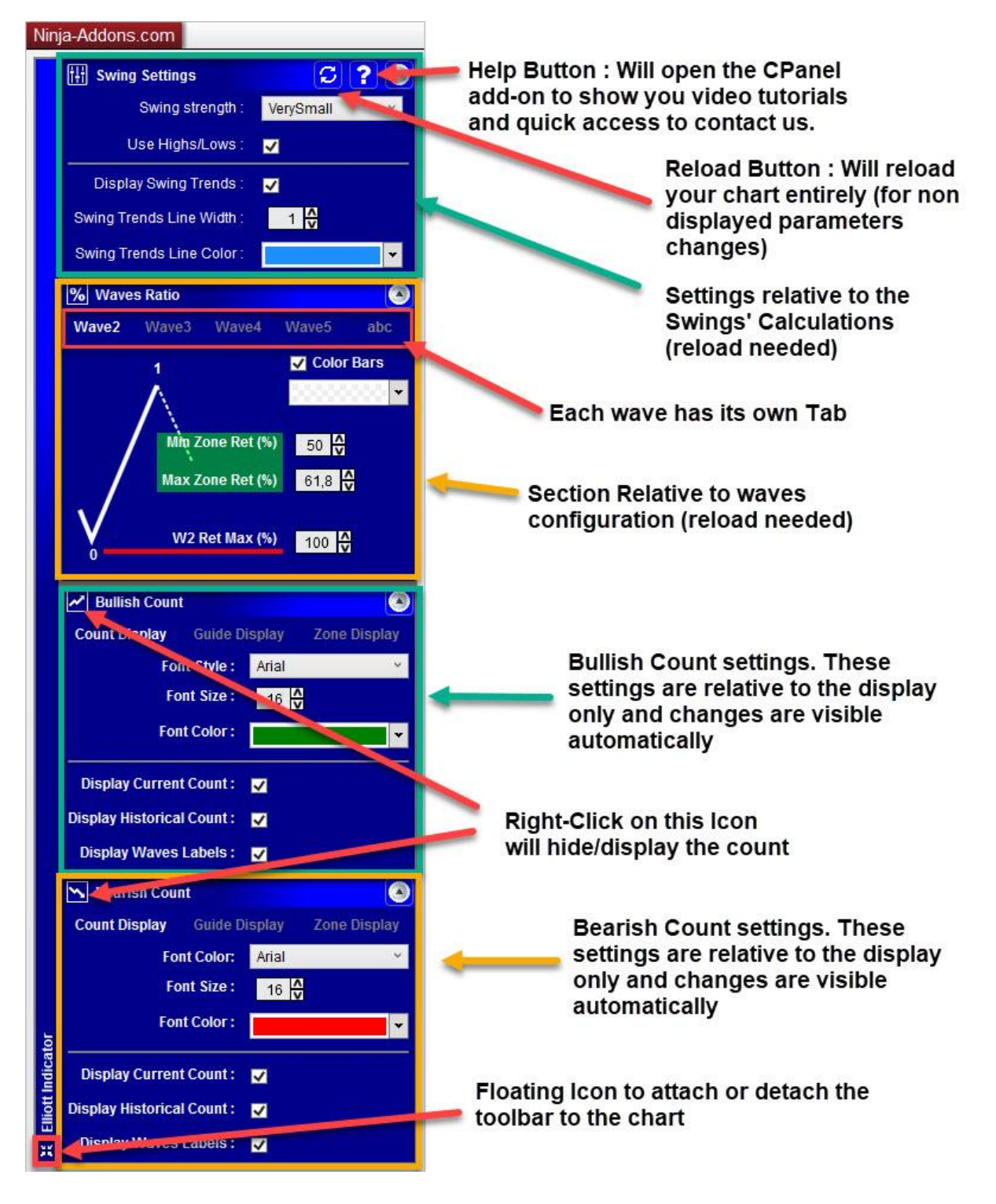

The toolbar is a floating toolbar that can be attached or detached from the chart. The settings and states are saved and restored each time you reload your chart or save the chart as a template or workspace.

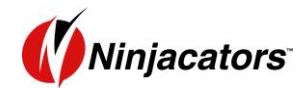

All the display settings, especially colors, are set by default for a dark-skinned environment. If you use a light-skinned workspace, you can load the light-skin chart template installed automatically with the indicator. The counts and guides/zones will be easier to see.

Note: If you **"Left Click"** on any of the icons in the blue column, it will open that corresponding panel. If you click again, all the panels will be closed together.

## 4.3 Swing Settings Panel

The swing panel has 2 sections. The one at the top shows the mode of calculation of the swings.

You can change the swing strength along with the size of swings and choose to calculate the pivots on High/Low values or bar Close.

**Note**: If you change one of the values, you will need to reload the chart for the changes to take place. The reload button at the top is placed to remind you to reload the chart.

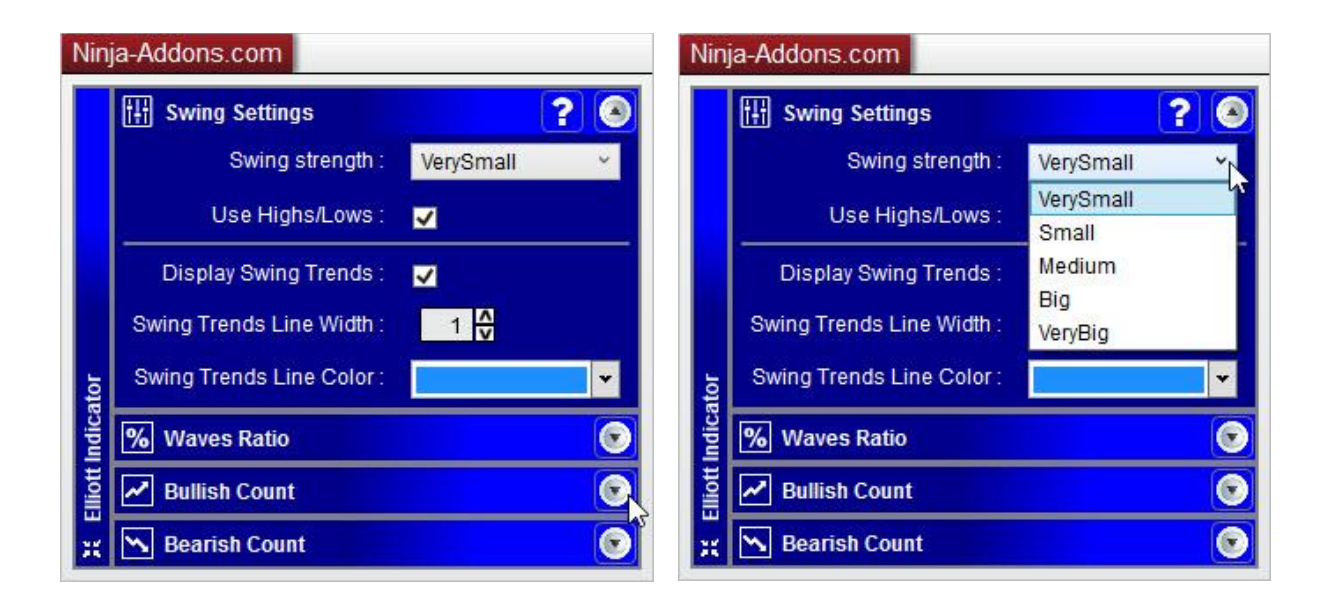

The second section displays the visuals of the swing. Here, you can choose whether to display it or not, whether to change the color or thickness of the line, etc.

*Note*: this does not require reloading of the chart.

You can close the entire toolbar by clicking on the setting icon.

### 4.4 Bullish and Bearish « Count Display » Tab

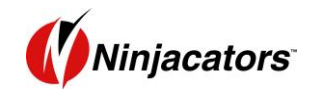

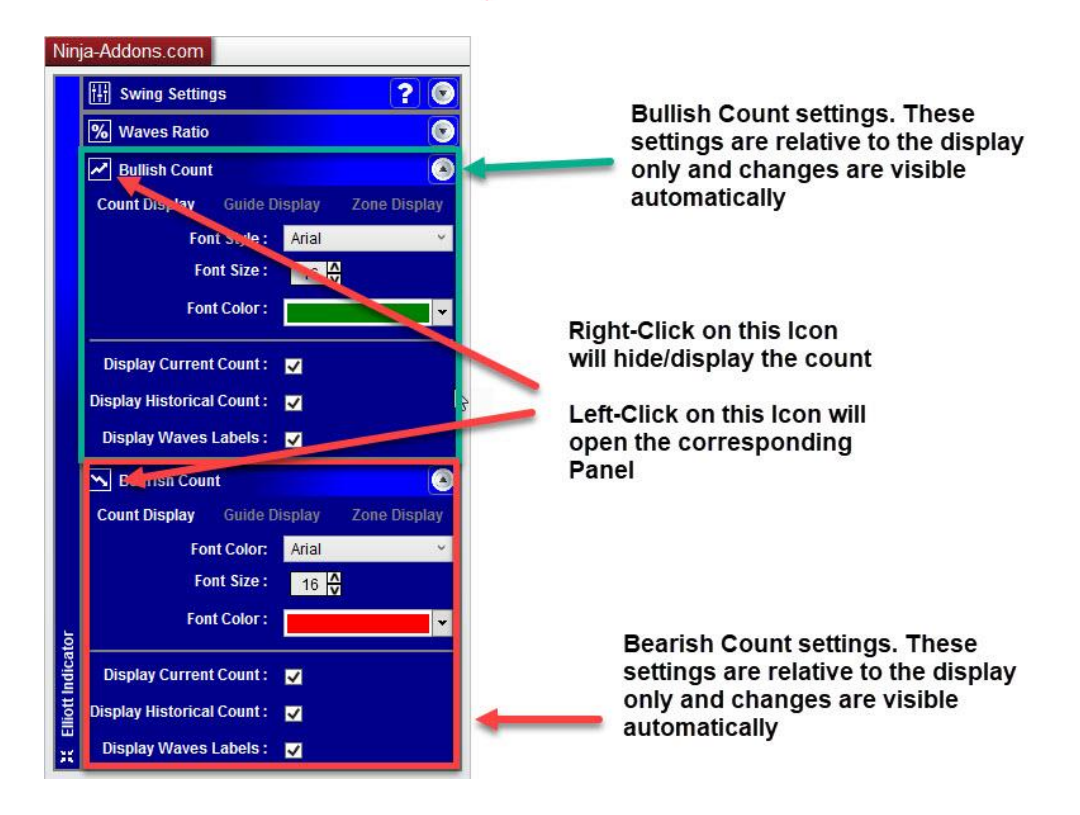

From these panels, you can change the Font, Font Color and Font Size of each count. The changes are instantaneous.

From the three checkboxes, you can choose to :

- Display or Hide the Current Count: The current Count is the latest one in time, the on-going count.
- Display or Hide the Historical Count: The historical Count represents all count except the most current.
- > Display or hide Waves

You can watch a detailed tutorial about the new Elliott Indicator toolbar by login to the <u>Member's</u> <u>area</u> and going to the Elliott Indicator's web page, or looking the video on YouTube at this URL: <u>Understanding the Elliott Toolbar</u>

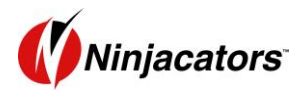

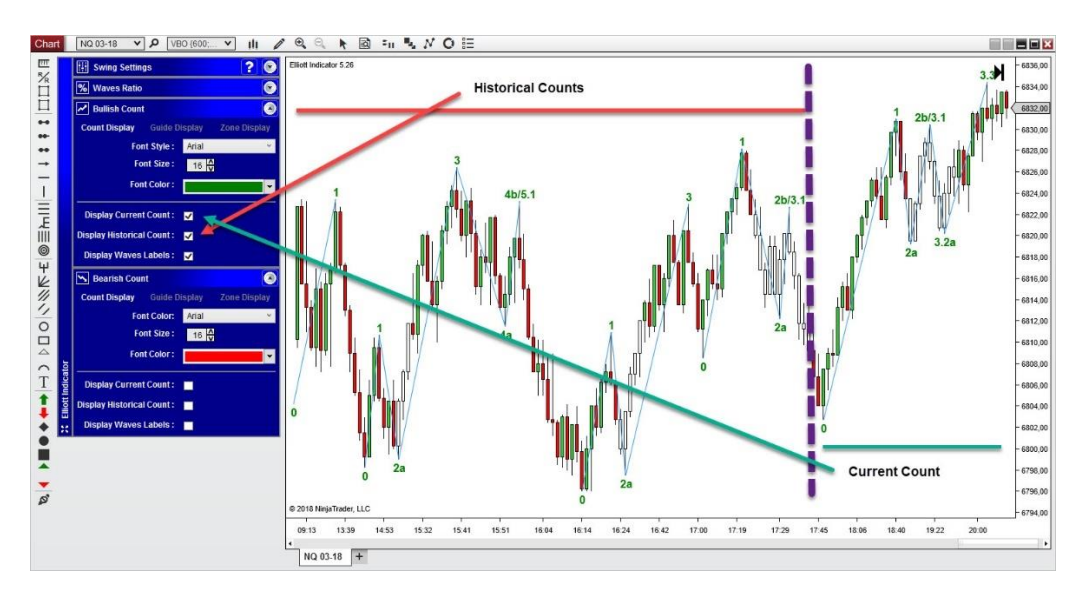

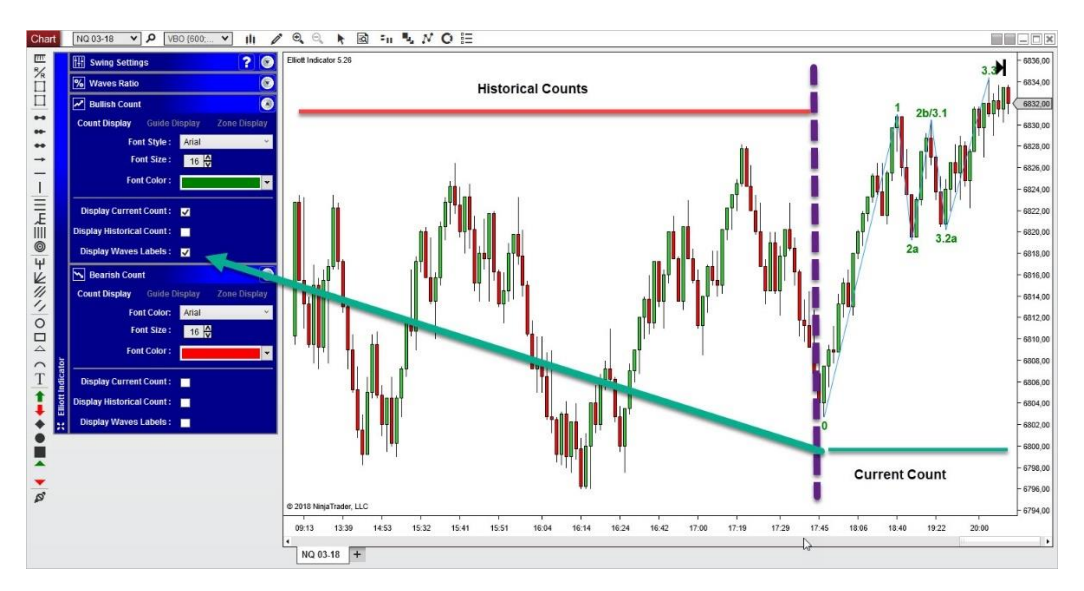

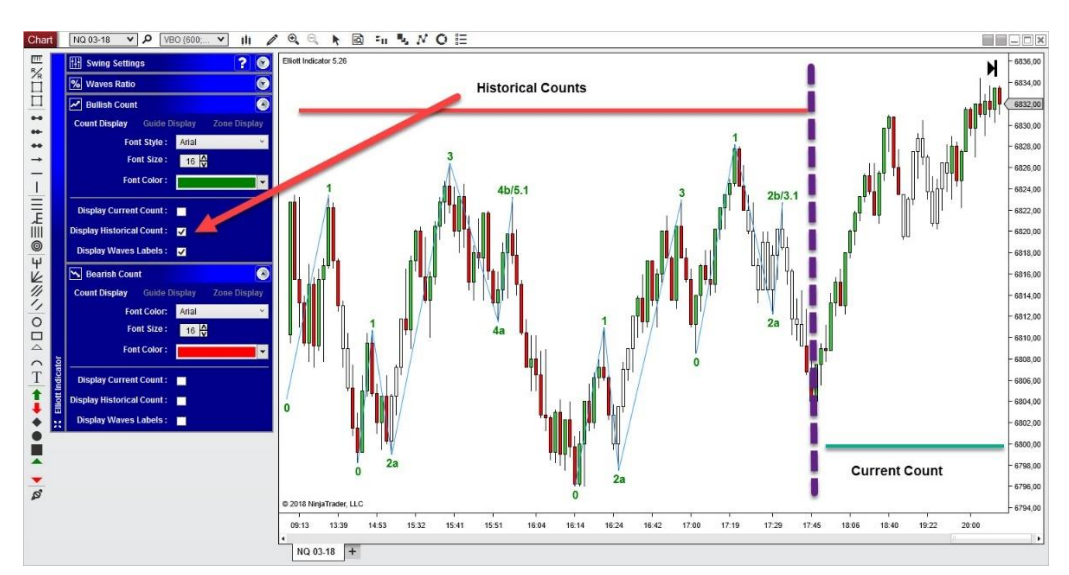

## 4.5 Wave 2 Settings

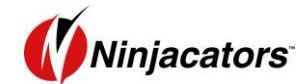

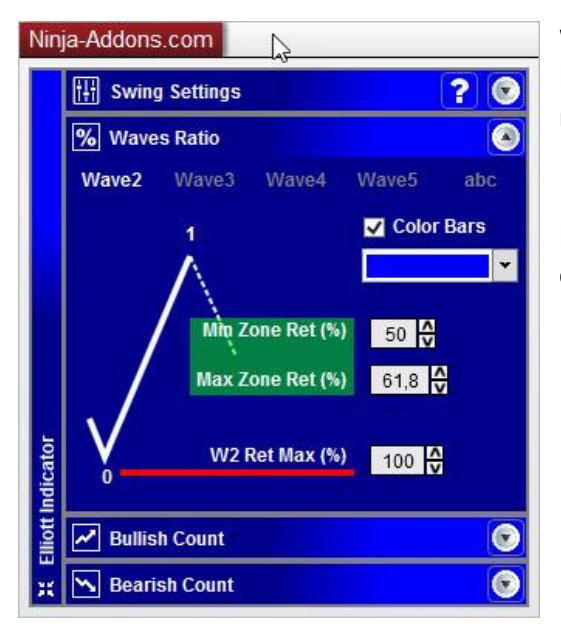

Wave 2 comes after wave 1, acting as a corrective wave. The Elliott Theory states that this particular wave is supposed to react in an area around 50% to 61.8% retracement of wave 1.

From this panel (and from the indicator window), you can change the settings relative to Wave2.

**W2** Ret Max (%): Maximum retracement (in %) of W1 beyond which W2 invalidates the countdown. It corresponds to the Guide Level name "Inv2a" and If prices do not exceed this level, then the countdown stays valid and can continue. Otherwise, it restarts at 0.

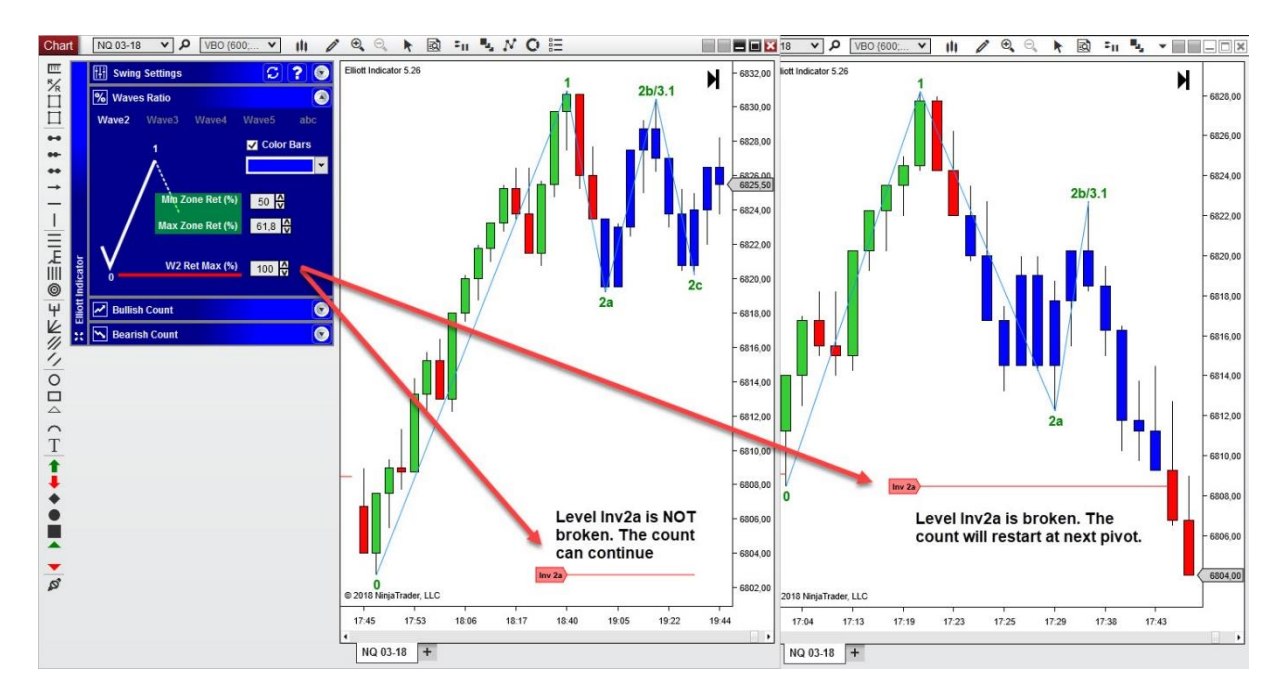

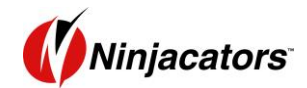

**Min Zone Retracement (%)**: This is the minimum retracement of W1 performed by W2. This parameter goes together with the following parameter to set the PRZ.

**Max Zone Retracement (%)**: This is the maximum retracement of W1 performed by W2. With the previous parameter, they form an area called **PRZ or Zone**.

This area is the area in which prices are "expected", according to the Elliott theory. For W2, prices should retrace about 50 to 61.8% of W1.

**Warning**, this area does not decide whether to validate or invalidate the countdown. It is simply a trading guide, to help you find an entry point to enter in position in W2 in order to trade the W3.

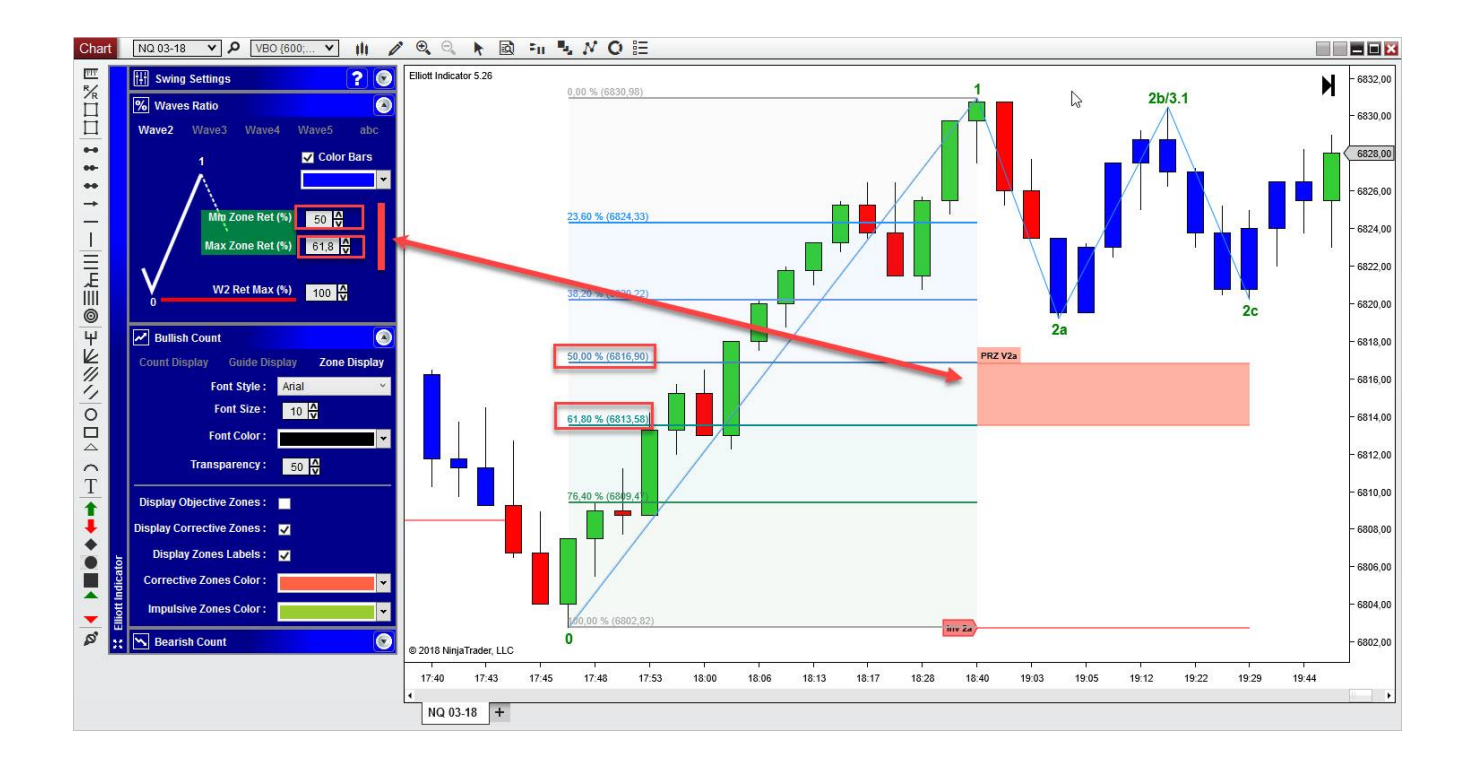

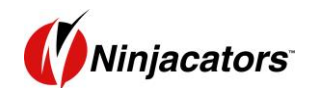

W2 can be done in W2abc v III / Q S Elliott In 638,0 136 634,0 632, 630.0 -16:17 16:29 16:42 16:56 17:05 17:23 17:54 16:01 NQ 03-18 +

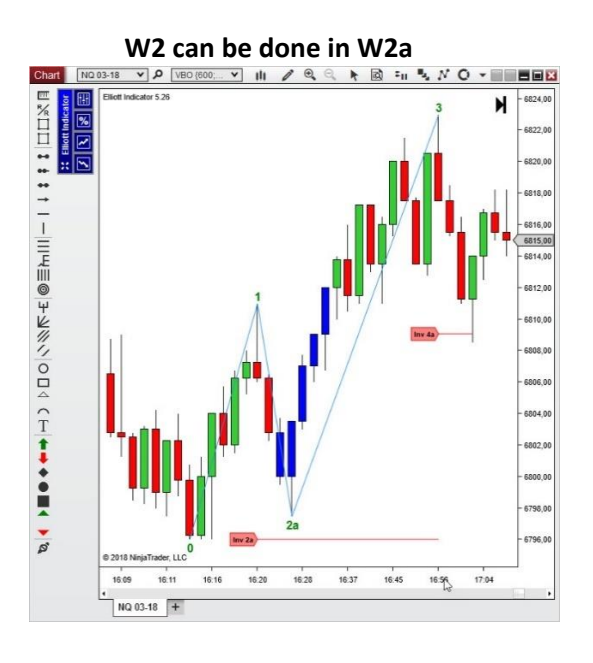

W2 can be done in W2a-W2b/3.1

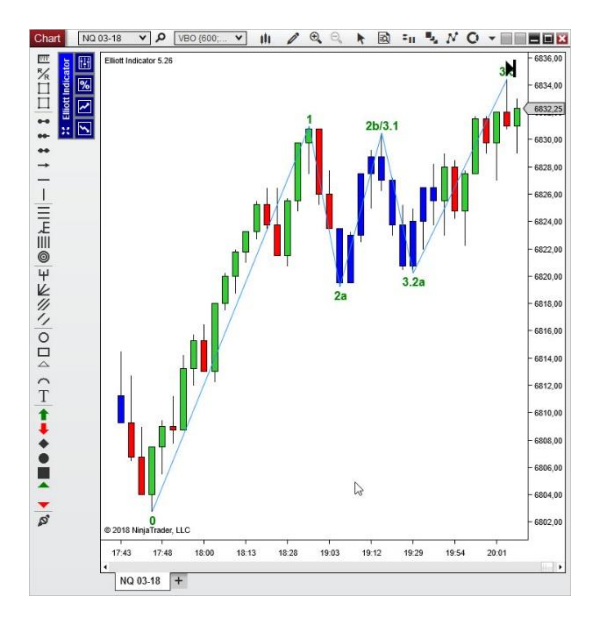

W2a-W2b/3.1-W2c-W2b/3.1... (complex W2 which doesn't break Inv2a) (complex W2 which doesn't break Inv2a) (complex W2 which doesn't brea

**Important:** The decomposition of W2(abc), is also valid for the sub wave W3.2(abc). However, it is not the case of W5.2<del>(abc)</del> because at this point, the move has no more potential and the algo is waiting for an ABC retracement to start a brand new count.

As you can see on the picture above, you can also color the bars of wave 2.

**Note**: Except for the Color, if you change a setting in this panel, you'll need to reload the chart to see the actual change.

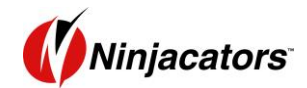

### 4.6 Wave 3 Settings

Similar to the relationship between Wave 1 & Wave 2, Wave 3 comes after Wave 2 as an impulsive wave.

This wave boasts of the best potential for growth. According to the Elliott Theory, **this wave is supposed to be 161.8 to 200% of wave 1, starting from the bottom of wave 2**. This zone corresponds to the objective zone called "**PRZ V3**" in light green on the chart below.

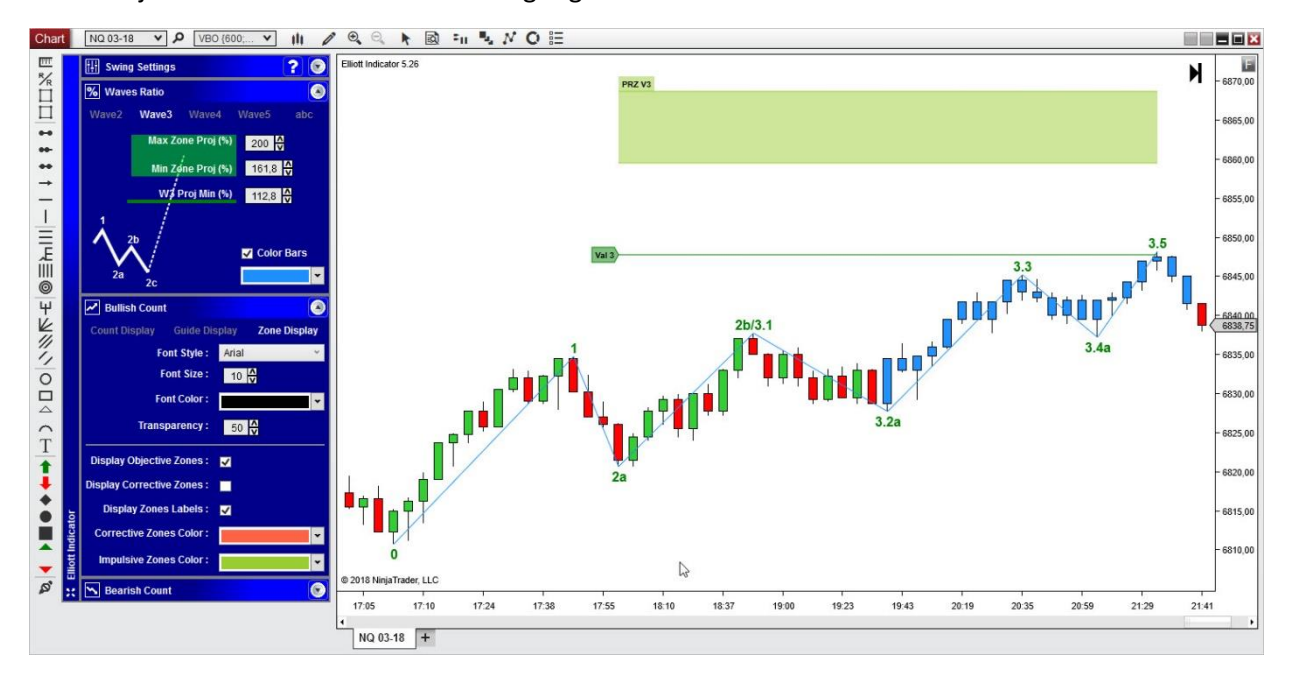

The update also has a second rule, i.e. to validate a wave 3 and enter into wave 4, **the move must be superior to 112.8% of wave 1**. This level corresponds to the validation line called "**Val 3**" in green on the chart above.

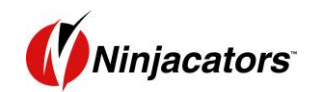

If it's less than the requisite percentage, the next retracement will be a sub-wave, until the move reaches 112.8%. This phenomenon is to comply with another rule, that suggests **wave 3 cannot be the smallest impulsive wave**. To simply put it, wave 3 must be bigger than wave 1 or/and wave 5.

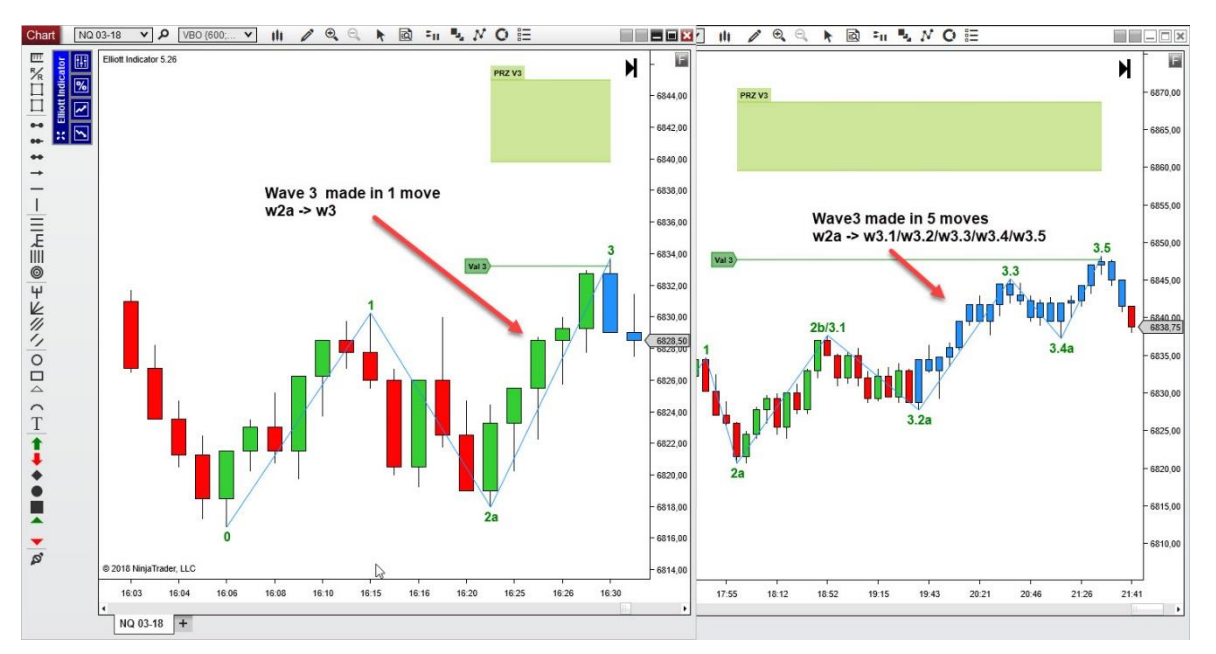

On the image below, we can see that once the Val 3 level is reached, the Wave 3 is considered as completed and the wave 4 will start.

Val 3 level can be reached in a single move or in more subwaves.

It is also important to note that a wave 3 can be decomposed in 5 sub-waves where W3.2 and w3.4 can be also decomposed in abc subwaves.

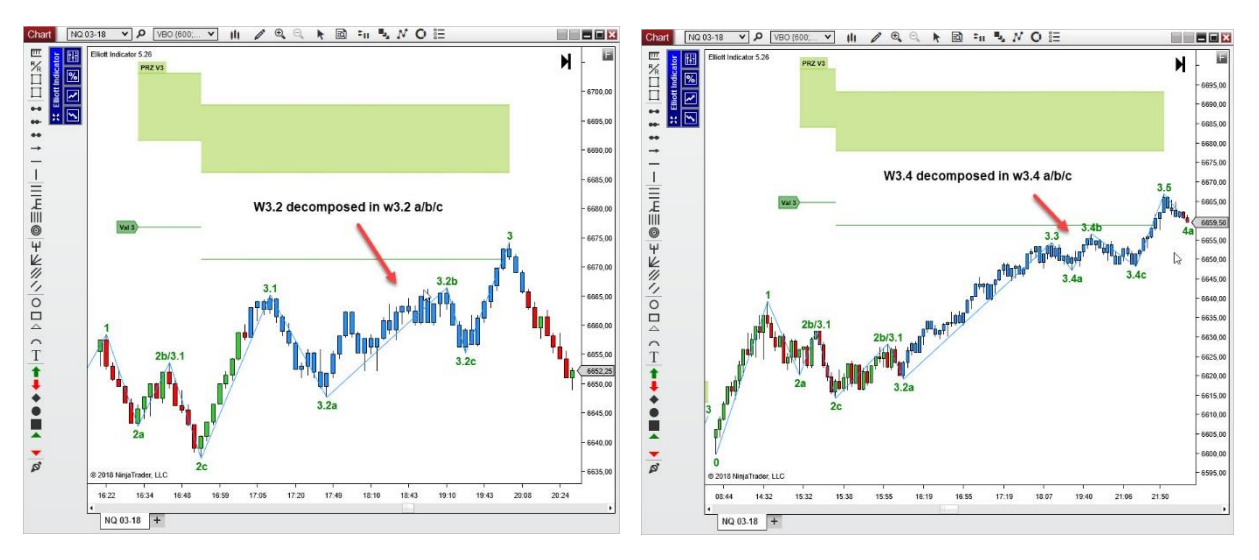

**Note**: The **PRZ V3** does not validate the Wave3. It is a zone of objective where W3 should slow down or stop. The only level which validates W3 is the **Val 3** level.

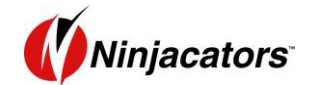

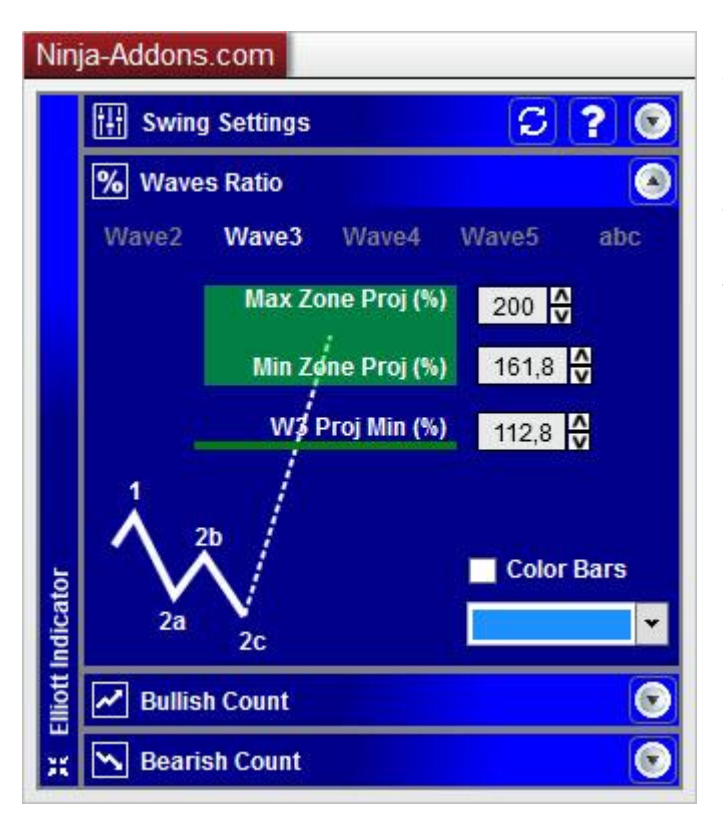

From this panel (and from the indicator window), you can change the settings relative to Wave3.

**W3 Proj Min (%):** Minimum projection level (in %) of W1 from the bottom of W2 which validates W3 and triggers start of W4 at the next retracement. It corresponds to the Guide Level name **"Val 3**".

**Min Zone Proj (%)**: This is the minimum projection of W1 **from the lowest low of W2** performed by W3. This parameter goes together with the following parameter to set the W3 objective PRZ.

**Max Zone Proj (%)**: This is the maximum retracement of W1 from the lowest low of W2 performed by W3. With the previous parameter, they form an area called **PRZ or Zone**.

This area is the area in which prices are "expected", according to the Elliott theory. For W3, prices should reach about 161.8 to 200% of W1 projection from W2 low.

**Warning**, this area does not decide whether to validate or invalidate the W3. It is simply a trading guide, to help you find an objective level to take partial or full profit.

You can also color the bars of wave 3 by checking the "Color Bars" check box and set the color you want.

**Note**: Except for the Color, if you change a setting in this panel, you'll need to reload the chart to see the actual change.

#### 4.7 Wave 4 Settings

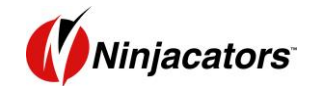

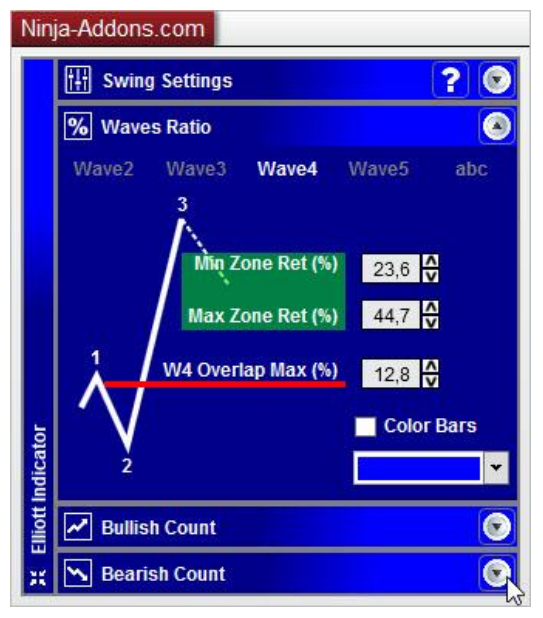

Wave 4 comes after wave 2, acting as a corrective wave. The Elliott Theory states that this particular wave is supposed to react in an area around 23.6% to 44.7% retracement of wave 3.

There is also a second rule that says that Wave should never retrace below (for a bullish count) the top of W1, otherwise, the count is invalidated.

In the Elliott Indicator, this rule has been slightly changed using an overlap parameter, so you can allow a certain % of overlap before invalidating wave 4. This is the **W4 Overlap Max** parameter explained below.

From this panel (and from the indicator window), you can change the settings relative to Wave4.

**W4 Overlap Max (%):** Maximum overlap allowed (in %) of the bottom of W4 relative to the top of W1. It corresponds to the Guide Level name "**Inv4a**" and If prices do not exceed this level, then the countdown stays valid and can continue. Otherwise, it restarts at 0.

The parameter has been set to 12.8%, though it really depends on the volatility if the instrument. If you want to stick to the Elliot theory, you can use the 0% parameter, though it will result in more invalidation of count

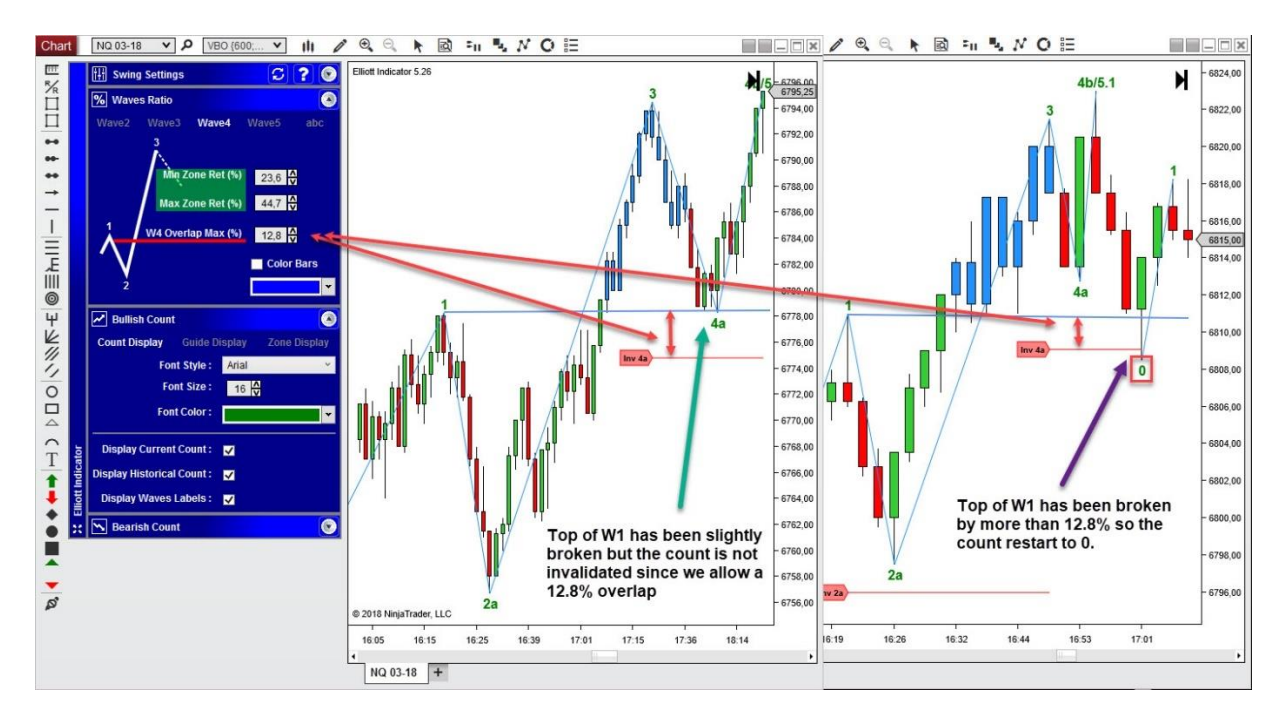

![](_page_16_Picture_0.jpeg)

**Min Zone Retracement (%)**: This is the minimum retracement of W3 performed by W4. This parameter goes together with the following parameter to set the PRZ.

**Max Zone Retracement (%)**: This is the maximum retracement of W3 performed by W4. With the previous parameter, they form an area called **PRZ or Zone**.

This area is the area in which prices are "expected", according to the Elliott theory. For W4, prices should retrace about 23.6 to 44.7% of W3.

**Warning**, this area does not decide whether to validate or invalidate the countdown. It is simply a trading guide, to help you find an entry point to enter in position in W4 in order to trade the W5.

![](_page_16_Figure_5.jpeg)

![](_page_17_Picture_0.jpeg)

![](_page_17_Figure_1.jpeg)

![](_page_17_Figure_2.jpeg)

W4 can be done in W4a-W4b/5.1

![](_page_17_Figure_4.jpeg)

![](_page_17_Figure_5.jpeg)

**Important Note:** The decomposition of W4(abc), is also valid for the sub wave W3.4(abc). However, it is not the case of W5.4<del>(abc)</del> because at this point, the move has no more potential and the algo is waiting to an ABC retracement to start a brand-new count.

As you can see in the picture above, you can also color the bars of wave 4.

**Note**: Except for the Color, if you change a setting in this panel, you'll need to reload the chart to see the actual change.

#### 4.8 Wave 5 Settings

![](_page_18_Picture_0.jpeg)

Wave 5 is extremely similar to wave 3, except that it is supposed to be the end of the entire count. It comes after wave 4 as an impulsive wave

Wave 5 is supposed to be **the last impulsion of prices** before being followed by a significant ABC retracement.

We have defined a **61.8% to 86.6% projection of wave 3 from wave 4 low** where price tends to slow down. This zone corresponds to the objective zone called "**PRZ V5**" in light green on the chart below.

![](_page_18_Figure_4.jpeg)

*Note*: Wave 5 is the place where you should take your profits, though it's not supposed to be a major move.

There are several ways to terminate a wave 5.

![](_page_19_Picture_0.jpeg)

First, is to reach the level named "Val 5". Similar to wave 3, a 2<sup>nd</sup> rule has been added here which the Elliot theory is devoid of, though it adheres to the principle that states that wave 5 is supposed to be a small move. We, thus validated a wave 5 to enter into ABC retracement, when the move is superior to 61.8% projection of Wave3 starting from the lowest low of wave 4. This level corresponds to the validation line called "Val 5" in green on the chart above. If the wave fails to be superior to 61.8%, the next retracement will be a subwave (5.2 or 5.4), until it attains the desired 61.8% level or one of the conditions below happen.

![](_page_19_Figure_2.jpeg)

- The second possibility is to invalidate the w5.2 by retracing more than 100% of w5.1. In this case, the count won't restart from 0, but enter in an ABC retracement, meaning that the wave 5 failed to reach its objective and is supposed to be finished.
- The third possibility is to invalidate the w5.4 by overlapping too much the top of w5.1. It is exactly the same reason as the invalidation of wave 5.2 described above.

![](_page_19_Figure_5.jpeg)

- The last possibility is that 5 sub-waves have been counted (w5.1 to w5.5), and the level **Val 5** has not been reached. In this case, the next retracement is not a 5.6 (which doesn't exist), but an A retracement.

![](_page_20_Picture_0.jpeg)

![](_page_20_Figure_1.jpeg)

**Note**: The **PRZ V5** does not validate the Wave5. It is a zone of objective where W5 should slow down or stop. The only level which validates W5 is the **Val 5** level.

![](_page_20_Figure_3.jpeg)

From the wave 5 panel (and from the indicator window), you can change the settings relative to Wave5.

**W5 Proj Min (%):** Minimum projection level (in %) of W5 from bottom of W4 which validates W5 and completes the entire count. It corresponds to the Guide Level name "**Val 5**".

**Min Zone Proj (%)**: This is the minimum projection of W3 **from the lowest low of W4** performed by W5. This parameter goes together with the following parameter to set the W5 objective PRZ.

**Max Zone Proj (%)**: This is the maximum retracement of W3 **from the lowest low of W4** performed by W5. With the previous parameter, they form an area called **PRZ or Zone**.

![](_page_21_Picture_0.jpeg)

This area is the area in which prices are "expected", according to the Elliott theory. For W5, prices should reach about 61.8 to 86.6% of W3 projection from W4 low.

**Warning**, this area does not decide whether to validate or invalidate the W5. It is simply a trading guide, to help you find an objective level to take partial or full profit.

You can also color the bars of wave 5 by checking the "Color Bars" checkbox and set the color you want.

**Note**: Except for the Color, if you change a setting in this panel, you'll need to reload the chart to see the actual change.

![](_page_22_Picture_0.jpeg)

## 4.9 abc Settings

![](_page_22_Picture_2.jpeg)

The abc move shouldn't be confused with the major ABC move, in capital letters, that comes at the end of an entire count. This is the abc retracement that is displayed during wave 2 and wave 4.

**Note**: the default abc values are set to standard values that are good enough to work with and you are not obliged to change them.

There are 2 levels here that will have effects on the countdown. The settings will be applied to the abc retracement of both wave 2 and wave 4 simultaneously.

The first one is **wave b max Extension**. It displays the level where the count will stay in wave 2 if prices stay below but will enter wave 3 if prices go up the level.

![](_page_22_Figure_7.jpeg)

It is set to -12.8% by default, which signifies that the top of wave b can be a little superior to the top of wave 1.

If you want the top of wave b below the top of wave 1, you can always change the input to 0 or 12.8%.

*Note*: it is the same for W2 abc and W4 abc.

The second parameter is the **wave c min retracement**.

This parameter sets the limit to a valid wave c, or the start of the next wave (wave 3 or wave 5).

![](_page_23_Picture_0.jpeg)

![](_page_23_Figure_1.jpeg)

Example (in orange)- if you are in wave 2b, and there is a new low. This can be wave 2c, If the price drops below the level, and the previous top was actually a w2b.

Example (in Blue)- if you are in wave 2b, and there is a new low. This can be wave 3.2a, If the price stays above the level, and the previous top was actually a w3.1. This would be the start of an impulsive move.

If set to 100%, it would basically mean that bottom of the wave c should be below the bottom of wave a, which in this case, is the standard rule.

**Note**: if you change a value, you will need to reload the chart by clicking on the little arrow at the top of the toolbar, as the ratio has a direct incidence on the wave calculation and cannot be refreshed as shown in the image above.

You can watch a detailed tutorial about how to configure the ratios of the Elliott Indicator by login to the <u>Member's area</u> and going to the Elliott Indicator's web page, or looking the video on YouTube at this URL: <u>Understand Waves Ratio Subpanel</u>

![](_page_24_Picture_0.jpeg)

## 4.10 ILV Settings

| Ninj    | ja-Addons.com                 |                   |
|---------|-------------------------------|-------------------|
|         | H Swing Settings              | ? 📀               |
|         | Waves Ratio                   |                   |
|         | 🛃 Bullish Count               | ۲                 |
|         | Count Display Guide Disp      | olay Zone Display |
|         | Font Style :                  | Arial 🗸 👻         |
|         | Font Size :                   | 10 🗘              |
|         | Font Color :                  | · ·               |
|         | Tags Transparency :           | 50 🗘              |
|         | Lines Thickness :             | 1 🔂               |
|         | Display Validation Levels :   | V                 |
|         | Display Limit Levels :        |                   |
|         | Display Invalidation Levels : |                   |
|         | Validation Color :            | · ·               |
| ь       | Limit Color :                 | <b>•</b>          |
| Indicat | Invalidation Color :          |                   |
| liott   | Display Guides Labels :       |                   |
| н<br>ж  | Searish Count                 | ۲                 |

You will find 2 sections here.

The section at the top provides the option of configuring the font, font size, thickness of guidelines and transparency.

The section at the bottom provides the option of configuring the validation / Limit / Invalidation lines independently.

Note that **you won't need to reload the chart**, as the changes will be visible instantly.

![](_page_24_Figure_7.jpeg)

A. The Invalidation Lines

![](_page_25_Picture_0.jpeg)

![](_page_25_Figure_1.jpeg)

During wave 2 and wave 4 (and sub -waves 3.2 and 5.2), the invalidation line is displayed to show the limit level that will invalidate the current wave and the entire count if it is broken.

![](_page_25_Figure_3.jpeg)

#### B. The Validation Lines

Wave 3 and wave 5 are impulsive waves. So, they must reach a certain price level to be considered as valid and then enter the count into a corrective wave.

This price level is the Validation Lines, which are displayed in green by default.

#### C. The Limit Lines

![](_page_26_Picture_0.jpeg)

![](_page_26_Figure_1.jpeg)

The limit lines are related to the abc sub-waves and is the place where the count will either enter a new impulsive wave or stay in the current corrective one.

There are 2 levels that can be configured in the abc panel. Limit of sub-wave b and limit of sub-wave c as shown in the image above. (Follow the arrow)

If the limit is broken, the count will enter a new wave (from wave 2a to wave 3.1). If it isn't broken, it will remain in the same wave (wave 2a to wave 2b). This is the frontier between the corrective and impulsive waves.

The price level is the Limit Lines (colored in blue by default).

**Note**: when you trade, displaying the lines will help you to anticipate the next step of the count. The validation, invalidation and limit lines should be displayed as a guide, only to check where the levels are. It is suggested to hide them most of the time.

You can watch a detailed tutorial about the guide by login to the <u>Member's area</u> and going to the Elliott Indicator's web page, or looking the video on YouTube at this URL: <u>Understanding the Guide lines</u>

![](_page_27_Picture_0.jpeg)

## 4.11 Zones Settings

![](_page_27_Picture_2.jpeg)

You will find 2 sections here.

The section at the top provides the option of configuring the font, font size, thickness of zones and transparency.

The section at the bottom provides the option of configuring the Objective / Corrective zones independently.

Note that **you won't need to reload the chart**, as the changes will be visible instantly.

![](_page_27_Figure_7.jpeg)

![](_page_28_Picture_0.jpeg)

#### A. <u>The Corrective waves (Wave 2 and 4)</u>

![](_page_28_Figure_2.jpeg)

Wave 2 and Wave 4 are expected to retrace in a certain zone. This zone is a potential reversal zone (in red on the image above). This is the area that you should target as an entry point, to take the next impulsive move (wave 3 or wave 5).

For wave 2, this zone is placed by default at 50% to 61.8% retracement of wave 1.

For wave 4, this zone is placed by default at 23.6% to 44.7% retracement of wave 3.

![](_page_29_Picture_0.jpeg)

#### B. Impulsive Waves (wave 1, 3 and 5)

![](_page_29_Figure_2.jpeg)

As wave 1 is the very start of the count, there isn't any corresponding zone. The 2 other impulsive waves (wave 3 and 5) should reach a certain projected area which forms the Objective zone. You can set this using the wave ratios panel.

When the prices are in wave 3 and wave 5, they are supposed to slow down. This is a favorable area to take partial or entire profits.

Note: Making use of wave 3 doesn't mean that price won't continue its trend. It means that it has obtained its potential and this point is more secured to make a partial profit. You can also decide to maintain this position and tighten your stop, just in case the move is strong. **Remember that it isn't an automated system**, and you must confirm it with proper analysis before arriving at a decision. It is suggested that **Elliot waves should be used as a guide, but not as an automated system by itself**.

You can watch a detailed tutorial about the zones by login to the <u>Member's area</u> and going to the Elliott Indicator's web page, or looking the video on YouTube at this URL: <u>Concept of Elliott Zones explained</u>

![](_page_30_Picture_0.jpeg)

## **3 MARKET ANALYZER / BACKTEST**

#### 5.1 How to create a market scanner

The Elliott Indicator comes with 2 market scanners that are automatically installed. It also comprises of four market analyzer templates that help you to create your own scanners.

To create a new market scanner, navigate the control center and click on **"New"** and then **"Market Analyzer"**, which will open an empty window.

| NINJATRADER         | New Y Tools                | Norkspaces 🕴 Connections 🗘 Help                                              | 🖃 🖾 🔀 |
|---------------------|----------------------------|------------------------------------------------------------------------------|-------|
| Time                | Basic Entry                | Message                                                                      | ÷     |
| 22/01/2018 10:12:58 | FX Pro                     | Restoring workspace 'test'                                                   |       |
| 22/01/2018 10:12:52 | Order Ticket               | Restoring workspace 'Untitled 2'                                             |       |
| 22/01/2018 10:12:52 | SuperDOM (Dynamic)         | Restoring workspace 'scanner'                                                |       |
| 22/01/2018 10:12:51 | Alerts Log                 | Auto close enabled=False                                                     |       |
| 22/01/2018 10:12:51 | Chart                      | Order entry hot keys disabled                                                |       |
| 22/01/2018 10:12:51 | EV Deard                   | Using IS (is-us-001.ninjatrader.com/31658)                                   |       |
| 22/01/2018 10:12:50 | PA Board                   | Automated trading disabled                                                   |       |
| 22/01/2018 10:12:49 | Hot List Analyzer          | Vendor assembly 'NinjaAddons.Utils' version='1.4.0.0' loaded.                |       |
| 22/01/2018 10:12:49 | Level II                   | Vendor assembly 'NinjaAddons.VolumeBreakOut' version='2.24.0.0' loaded.      |       |
| 22/01/2018 10:12:49 | Market Analyzer            | Vendor assembly 'Xceed.Wpf.Toolkit' version='2.5.0.0' loaded.                |       |
| 22/01/2018 10:12:49 | News *5                    | Vendor assembly 'NinjaAddons.Toolbar.Chartist' version='5.32.0.0' loaded.    |       |
| 22/01/2018 10:12:49 | Strategy Analyzer          | Vendor assembly 'NinjaAddons.RadarTape' version='5.24.0.0' loaded.           |       |
| 22/01/2018 10:12:49 | T& S                       | Vendor assembly 'NinjaAddons.Popup' version='1.4.0.0' loaded.                |       |
| 22/01/2018 10:12:49 | Account Data               | Vendor assembly 'NinjaAddons.UI.RadarTape' version='5.21.0.0' loaded.        |       |
| 22/01/2018 10:12:49 | Trade Defermance           | Vendor assembly 'NinjaAddons.Toolbar.Harmonic' version='5.11.0.0' loaded.    |       |
| 22/01/2018 10:12:49 |                            | Vendor assembly 'NinjaAddons.Toolbar.Elliott' version='5.23.0.0' loaded.     |       |
| 22/01/2018 10:12:49 | Ninja Script Editor        | Vendor assembly 'NinjaAddons.I.ChartistIndicator' version='6.4.0.33' loaded. |       |
| 22/01/2018 10:12:49 | Ninja Script Output        | Vendor assembly 'NinjaAddons.HarmonicScanner' version='5.11.0.0' loaded.     |       |
| 22/01/2018 10:12:49 | Strategy Builder           | Vendor assembly 'NinjaAddons.Harmonic' version='5.11.0.0' loaded.            |       |
| Orders Execution    | s Strategies Pusitions Acc | bunts Log +                                                                  |       |

**Note**: The market analyzer works with real-time data. So, you need to be connected to your market data provider to be able to view something in the scanner window.

![](_page_30_Figure_7.jpeg)

![](_page_31_Picture_0.jpeg)

### 5.2 Manual Method

To create a Market scanner with Elliott indicator, you can do it manually from scratch.

First, you need to add a new column that will display information with regard to the Elliott Indicator. Right-click anywhere in the market analyzer window and select columns. It will open a new window and you can select a new Elliott Scanner.

| Market Analyzer   |                                              |           |            |
|-------------------|----------------------------------------------|-----------|------------|
| Instrument        | Ask price                                    | Bid price | Last price |
|                   | Add Instrument(s)                            |           |            |
|                   | Add Blank Row<br>Add Label Row<br>Remove Row |           |            |
|                   | Alerts                                       |           |            |
|                   | Auto Sort Row Filter                         |           |            |
|                   | Always On Top<br>Show Tabs                   |           |            |
|                   | Export<br>Find Ctrl+F<br>Print •             |           |            |
| Market Analyzer + | Share +                                      |           |            |

In this window, open the folder name "Ninja Addons". Here you can find 2 types of scanners.

| 9.                                                                                                    | الشيل                                                          |
|----------------------------------------------------------------------------------------------------|----------------------------------------------------------------|
| Properties                                                                                                    |                                                                |
| <ul> <li>Indicator Parameters         <ul> <li>Trend Side</li> <li>Swing strength</li> <li>Use Highs/Lows</li> </ul> </li> <li>Cells Color</li> <li>Waves Ratio</li> <li>Data Series</li> <li>Time form</li> </ul> | UP ✓<br>Medium ✓                                               |
| Load data based on<br>Bars to load<br>Trading hours<br>Break at EOD                                                                                                    | Bars v<br>250<br><use instrument="" settings=""> v<br/>V</use> |
| Calculate<br>Label<br>Maximum bars look back<br>Type                                                                                                    | On price change   Elliott Scanner Type 1.00 Infinite Regular   |
| ✓ Visual<br>Color for background<br>Color for foreground                                                                                                    | Transparent V<br>Black V<br>preset                             |
|                                                                                                    | Properties                                                     |

With Type1 scanner, you can choose the side, Bullish or Bearish, of the count that you want to scan and analyze.

The Type 2 will give you the current wave count of the Bullish and the Bearish count in the same cell.

You can change the background and foreground color of the cell for each wave, in order to rapidly detect a certain wave directly by looking at the cell's color.

![](_page_32_Picture_0.jpeg)

And also configure the wave ratios, along with the **Timeframe** you want to scan.

**Note**: You will need to load a minimum of 200 bars to get an accurate result. The indicator will not be properly initialized, and the scan will not be synchronized with the corresponding chart if you put any value under that. You can keep the other settings to their default values.

| Available                                                                                                    | Properties                                                                                                    |                                                                                                    |
|----------------------------------------------------------------------------------------------------|----------------------------------------------------------------------------------------------------|----------------------------------------------------------------------------------------------------|
| Available  NinjaAddons Chartist Scanner Type 1.00 Elliott Scanner Type 1.00 Elliott Scanner Type 2.00 Harmonic Scanner Type 1.00 Ask price Ask size Average daily volume Beta Bid ask spread Bid price Bid size Calendar year high Calendar year high Calendar year high Calendar vear binh date  Configured Instrument Ask price Bid price Elid price Elid price 60 Minute UP Count | Properties         W3 : Min Zone Projection         W3 : Max Zone Projection         W4 : % of W1 overlap         W4 : % of W1 overlap         W4 : Min Zone retracement         W5 : Min Projection (%)         W5 : Min Zone Projection         W5 : Min Zone Projection         w5 : Max Zone Projection         w5 : Max Zone Projection         w5 : Max Zone Projection         abc : Wave b Max Projection (%)         abc : Wave c Min Retracement (%)         • Data Series         Input series         Price based on         Type         Value         Tick Replay         • Time frame         Load data based on         Bars to load         Trading hours | 161.8         200         12.8         23.6         44,7         61.8         61.8         86,6         -12.8         100         Close         Last         Ø         Bars         250         st se instrument settings> |
| add remove up down                                                                                                    |                                                                                                    | reset                                                                                                    |

Once this is completed, click on **"ok"**. You will find a new column in the scanner window that corresponds to the Elliott Scanner type1 or type2. But remember that to see something, **you must be connected to a data feed** and also load at least one instrument that you want to scan.

| nstrument | Ask price | Bid price | Last price | 60 Minute UP Count | 15 Minute | 30 Minute UP Count |
|-----------|-----------|-----------|------------|--------------------|-----------|--------------------|
| Q 03-18   | 6839,75   | 6839,50   | 6839,50    | Wave1              | w3/w3     | Wave3              |
| C 02-18   | 1333,1    | 1333,0    | 1333,0     | Wave2              | w2/w2     | Wave3              |
| L 03-18   | 63,28     | 63,27     | 63,28      | Wave3              | w3/w3     | Wave3              |
| S 03-18   | 2809,75   | 2809,50   | 2809,75    | Wave3              | /w1       | Wave3              |

![](_page_33_Picture_0.jpeg)

## 5.3 Template Method

To simplify the entire process, the Elliott Indicator is installed with some market scanner templates. To load a template, right-click in the window and select **"Templates"** and then **"Load"**.

| Market Analyzer                                            |                                                    |                                                                                |   |                                                                                                    |     |                                               |                                                    |                                               | - 🗆 🗙 |
|------------------------------------------------------------|----------------------------------------------------|--------------------------------------------------------------------------------|---|----------------------------------------------------------------------------------------------------|-----|-----------------------------------------------|----------------------------------------------------|-----------------------------------------------|-------|
| Instrument                                                 | Ask price                                          | Bid price                                                                      |   | 1 ant refer                                                                                                    |     | 60 Minute UP Count                            | 15 Minute                                          | 30 Minute UP Count                            |       |
| Instrument<br>NG 03-18<br>CC 02-18<br>CL 03-18<br>ES 03-18 | Ask price<br>6839.00<br>1332.7<br>83.27<br>2811.50 | Bid price           6838.50           1332.6           63.26           2811.25 | ~ | Add instrument(s)<br>Add instrument(s)<br>Create instrument List<br>Add Blank Row<br>Add Label Row<br>Remove Row<br>Alerts<br>Columns<br>Auto Sort<br>Row Filter<br>Send To<br>Always On Top<br>Show Tabs<br>Export<br>Find<br>Ctri<br>Print<br>Share<br>Relead All Historical Data<br>Ctri | )   | 60 Minute UP Count<br>Week2<br>Wark3<br>Wark3 | 15 Minute<br>w3 / w3<br>w2 / w2<br>w3 / w3<br>/ w1 | 30 Minute UP Count<br>Wave3<br>Wave3<br>Wave5 |       |
|                                                            |                                                    |                                                                                |   | Reload NinjaScript F5<br>Templates<br>Properties                                                                                                    | · [ | Load<br>Save As<br>Save As Default            |                                                    |                                               |       |

There are 3 templates based on Elliott scanner type1 (in red on the image below). You can choose any of them, between **Up or DW or (Up and Dw)**, and click then click on **"load"**.

| Load                      | ×                      |
|---------------------------|------------------------|
| ChartistType1_Scanner     | Empty                  |
| Chartist_Type1            | EmptyInstrumentOnly    |
| Cup_Scanner_DarkSkin      | HarmonicType1_Scanner  |
| Cup_Scanner_LightSkin     | MarketAnalyzerTemplate |
| ElliottType1_Scanner_DW   | Type1 scanner          |
| ElliottType1_Scanner_UPDW |                        |
| and an other              |                        |
| ElliottType2_Scanner      | Type2 scanner          |
| File name                 |                        |
|                           | Load Cancel            |

And there is one scanner of type 2, because you don't have to choose between Up and Down. It will display both counts in the same cell. The other settings are approximately the same.

![](_page_34_Picture_0.jpeg)

#### > Type 1 Scanner Example

| Market Analy | rzer       |                 |                |                 |                |                |                |                |                |                 |                  |                |                |                |                |                 |                 |
|--------------|------------|-----------------|----------------|-----------------|----------------|----------------|----------------|----------------|----------------|-----------------|------------------|----------------|----------------|----------------|----------------|-----------------|-----------------|
| Instrument   | Last price | Weekly UP C(    | Daily UP Cou   | 240 Minute U    | 120 Minute U   | 60 Minute UP   | 30 Minute UP   | 15 Minute UP   | 3 Minute UP (  | Weekly DOWI     | Daily DOWN (     | 240 Minute D   | 120 Minute D   | 60 Minute DO   | 30 Minute DO   | 15 Minute DO    | 3 Minute DOV    |
|              | 1          |                 |                |                 |                |                | 1              | Fore           | κ              | -               | 1                | 2 8            |                |                |                |                 |                 |
| 6B 03-18     | 1,3950     | Wave3           | Wave3          | Wave2           | Wave2          | ABC            | ABC            | Wave5          | Wave2          |                 |                  | Wave2          | Wave3          | Wave3          | Wave3          |                 | ABC             |
| 6E 03-18     | 1,22830    | Wave4           | Wave3          | ABC             | Wave3          | Wave2          | Wave2          | Wave2          | Wave2          |                 |                  | Wave2          |                |                |                | Wave3           | Wave1           |
| 6J 03-18     | 0,0090505  | Wave1           |                | Wave3           | Wave2          | Wave3          | Wave2          | Wave2          | ()             | Wave3           |                  | Wave2          | Wave1          | Wave2          | Wave1          | Wave2           | Wave1           |
| 6S 03-18     | 1,0444     | Wave1           | Wave1          | ABC             | Wave2          | ABC            | Wave2          | Wave4          | Wave2          |                 |                  | Wave1          | Wave2          |                | Wave1          |                 | Wave1           |
|              | 10<br>     |                 |                |                 | 3 (1997) - S   |                | 10             | Indexe         | es             |                 |                  |                | 3              | Sector 1       |                |                 |                 |
| ES 03-18     | 2812,50    | Wave5           | Wave3          | Wave3           | Wave3          | Wave3          | Wave3          | Wave2          | ABC            |                 |                  |                |                | Wave2          | Wave2          | Wave2           |                 |
| TF 03-18     |            | Waiting for Bar | Waiting for Ba | Waiting for Bar | Waiting for Ba | Waiting for Ba | Waiting for Ba | Waiting for Ba | Waiting for Ba | Waiting for Ba  | r Waiting for Ba | Waiting for Ba | Waiting for Ba | Waiting for Ba | Waiting for Ba | Waiting for Bar | Waiting for Bar |
| NQ 03-18     | 6846,25    | Wave5           | ABC            | Wave3           | ABC            | Wave2          |                | Wave3          | Wave1          |                 |                  |                | Wave1          | Wave2          | Wave3          | Wave3           | Wave3           |
| YM 03-18     | 26036      | Wave5           |                |                 |                | Wave3          | Wave1          | Wave1          | Wave1          |                 |                  | Wave2          | Wave2          |                |                |                 |                 |
| FESX 03-18   |            | Waiting for Bai | Waiting for Ba | Waiting for Bar | Waiting for Ba | Waiting for Ba | Waiting for Ba | Waiting for Ba | Waiting for Ba | Waiting for Bar | r Waiting for Ba | Waiting for Ba | Waiting for Ba | Waiting for Ba | Waiting for Ba | Waiting for Bar | Waiting for Bar |
| FDAX 03-18   |            | Waiting for Bar | Waiting for Ba | Waiting for Bar | Waiting for Ba | Waiting for Ba | Waiting for Ba | Waiting for Ba | Waiting for Ba | Waiting for Bai | r Waiting for Ba | Waiting for Ba | Waiting for Ba | Waiting for Ba | Waiting for Ba | Waiting for Bar | Waiting for Bar |
| FGBL 03-18   |            | Waiting for Ba  | Waiting for Ba | Waiting for Bar | Waiting for Ba | Waiting for Ba | Waiting for Ba | Waiting for Ba | Waiting for Ba | Waiting for Ba  | r Waiting for Ba | Waiting for Ba | Waiting for Ba | Waiting for Ba | Waiting for Ba | Waiting for Bar | Waiting for Bai |
|              |            |                 |                |                 |                |                |                | Commo          | dities         | 5.<br>          |                  |                |                |                |                | 55<br>10        | 8               |
| CL 03-18     | 63,20      | Wave1           | Wave5          |                 | Wave2          | Wave3          | Wave3          | Wave3          |                |                 | Wave1            | Wave3          | Wave2          | Wave3          | Wave3          | Wave3           | Wave1           |
| GC 02-18     | 1331,9     | Wave3           | Wave1          | Wave2           | 12111          | Wave2          |                | Wave2          | Wave2          |                 |                  | Wave1          | Wave1          |                | Wave2          | Wave2           | Wave1           |
|              |            |                 |                | h               |                |                |                |                |                |                 | 6                |                |                | 15             |                |                 | 84.<br>         |
| L            | (TRANS     |                 |                |                 |                |                |                |                |                |                 |                  |                |                |                |                |                 |                 |
| Market A     | Analyzer + |                 |                |                 |                |                |                |                |                |                 |                  |                |                |                |                |                 |                 |

#### Type 2 Scanner Example

| Market Analyzer |            |                       |                       |                       |                       |                       |                       |                       |                       | - I X                 |
|-----------------|------------|-----------------------|-----------------------|-----------------------|-----------------------|-----------------------|-----------------------|-----------------------|-----------------------|-----------------------|
| Instrument      | Last price | Weekly                | Daily                 | 240 Minute            | 120 Minute            | 60 Minute             | 30 Minute             | 15 Minute             | 5 Minute              | 3 Minute              |
|                 | 20<br>20   |                       |                       |                       | Forex                 | **                    |                       | 35                    | -                     |                       |
| 6B 03-18        | 1,3950     | w3/-                  | w3/-                  | w2/w2                 | w2/w3                 | ABC / w3              | ABC / w3              | w5/-                  | w4/w2                 | w2/ABC                |
| 6E 03-18        | 1,22855    | w4/-                  | w3/-                  | ABC/w2                | w3/w2                 | w2/w2                 | w2/w2                 | w2/w3                 | w2/w2                 | /w1                   |
| 6J 03-18        | 0,0090510  | w1/w3                 | w3/-                  | w3/w2                 | /w1                   | w3/w2                 | /w1                   | w2/w2                 | /w1                   | /w1                   |
| 6S 03-18        | 1,0446     | w1/w3                 | w1/-                  | /w1                   | w2/w2                 | ABC / w2              | /w1                   | w4/w2                 | w2/w3                 | /w1                   |
| 1               |            |                       |                       | -                     | - Indexes             |                       |                       |                       |                       |                       |
| ES 03-18        | 2812,50    | w5/-                  | w3/-                  | w3/-                  | w3/-                  | w3/w2                 | w3/w2                 | w2/w2                 | ABC / -               | ABC/-                 |
| TF 03-18        |            | Waiting for Bar Close | Waiting for Bar Close | Waiting for Bar Close | Waiting for Bar Close | Waiting for Bar Close | Waiting for Bar Close | Waiting for Bar Close | Waiting for Bar Close | Waiting for Bar Close |
| NQ 03-18        | 6845,50    | w5 / -                | ABC / -               | w3/-                  | /w1                   | w2/w2                 | -/w3                  | w3/w3                 | w1/w2                 | w1/w3                 |
| YM 03-18        | 26037      | w5 / -                | ABC / -               | w3/w2                 | ABC / w2              | w3/w2                 | w1/w2                 | w1/w2                 | w1/-                  | w1/-                  |
| FESX 03-18      |            | Waiting for Bar Close | Waiting for Bar Close | Waiting for Bar Close | Waiting for Bar Close | Waiting for Bar Close | Waiting for Bar Close | Waiting for Bar Close | Waiting for Bar Close | Waiting for Bar Close |
| FDAX 03-18      |            | Waiting for Bar Close | Waiting for Bar Close | Waiting for Bar Close | Waiting for Bar Close | Waiting for Bar Close | Waiting for Bar Close | Waiting for Bar Close | Waiting for Bar Close | Waiting for Bar Close |
| FGBL 03-18      |            | Waiting for Bar Close | Waiting for Bar Close | Waiting for Bar Close | Waiting for Bar Close | Waiting for Bar Close | Waiting for Bar Close | Waiting for Bar Close | Waiting for Bar Close | Waiting for Bar Close |
|                 | 35         | a. 3875               |                       | - C                   | ommodities            |                       |                       | 1. NOR                |                       |                       |
| CL 03-18        | 63,19      | w1/-                  | /w1                   | -/w3                  | w2/w2                 | w3/w3                 | w3/w3                 | w3/w3                 | /w1                   | /w1                   |
| GC 02-18        | 1331,9     | w3/-                  | w1/-                  | /w1                   | /w1                   | w2/-                  | w3/w2                 | w2/w2                 | w2/w2                 | /w1                   |
|                 |            |                       |                       |                       |                       |                       |                       |                       |                       |                       |
|                 |            |                       |                       |                       |                       |                       |                       |                       |                       |                       |
| Market Analyze  | r +        |                       |                       |                       |                       |                       |                       |                       |                       |                       |

You can watch a detailed tutorial about how to configure a market scanner with the Elliott Indicator by login to the <u>Member's area</u> and going to the Elliott Indicator's web page, or looking the video on YouTube at this URL: <u>How to create an Elliott Scanner with the Market Analyzer</u>

![](_page_35_Picture_0.jpeg)